## BAXI Luna HT 1.650 Setup Natural Gas

#### **Setting Parameters:**

The editable parameters are those between 504 and 652. Proceed as follows to access these parameters:

- 1. Simultaneously press keys 1 and 4 on the QAA73 controller for approximately 3 seconds. The message "Initializing BMU parameters" appears on the display.
- 2. Simultaneously press keys 1 and 2 for approximately 3 seconds. Parameter 504 will appear on the display.
- 3. Press key 1 or 2 to scroll through the list of parameters.
- 4. To change the value of a selected parameter, press key 3 or 4 to decrease or increase the value respectively.
- 5. Press key 5 to enter the new values and exit programming of the boiler.

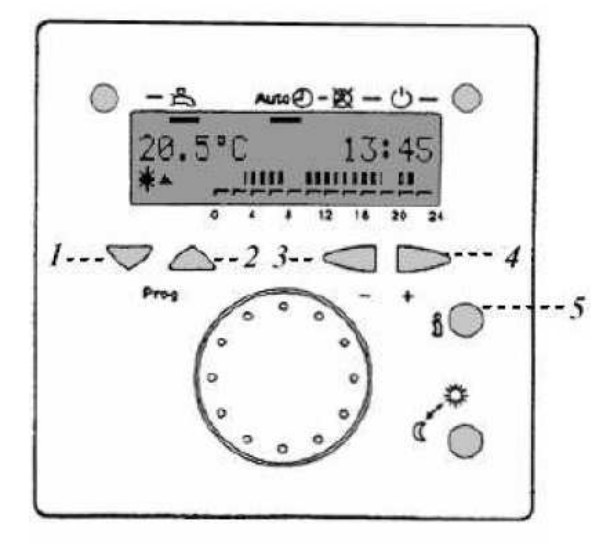

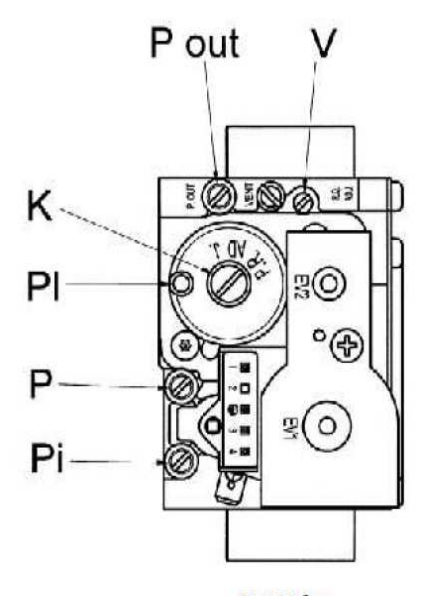

Gas Valve

QAA73

# **BAXI** Luna HT 1.650 Setup Natural Gas

### **CALIBRATION MODE:**

Proceed as follows to enter "calibration mode" on the boiler control panel and calibrate the gas value:

- 1. Turn the control knobs 6 and (fig. 1) 7 fully counter-clockwise to their minimum positions as shown below.
- Starting in this position, quickly turn control knob 7 twice, consecutively, clockwise approximately a E turn as shown below in fig. 2.
   Note: LED's 2 and 3 (fig. 4) flash alternately and the display alternates the message "SF" and the boiler output temperature every five seconds (fig. 3).
- 3. Now turn knob 6 to adjust the fan speed to a setting between minimum thermal power (0%) and maximum thermal power (100%).
  Note: In "calibration mode", the display alternates between the message "P" and the boiler output temperature about every 5 seconds. (fig. 4)
- 4. Calibration mode remains active for 20 minutes. To exit "calibration mode" before this time simply turn control knob 7 twice, consecutively, clockwise approximately a E turn as shown in fig. 2.
  Note: This function is interrupted if the central heating delivery temperature reaches its MAX. SETPOINT.

### **PROCEED AS FOLLOWS TO CALIBRATE THE GAS VALVE:**

- 1. Ensure your combustion analyzer is set to NG, insert the flue probe into the flue opening on the top of the boiler, after removing the two flue test port plugs.
- Calibrate maximum thermal power by turning knob 6 clockwise to max. With the boiler operating at max. output, check the value for CO<sub>2</sub> measured in the flue is 8.7%. If necessary, turn the adjustment screw, or "V" screw, on the gas valve. Turn clockwise to reduce the CO<sub>2</sub> level or counter-clockwise to increase it.
- 3. Calibrate minimum thermal power. With boiler operating at minimum output by turning knob 6 counter-clockwise to minimum setting. Check the CO<sub>2</sub> value measured in the flue to **8.4%** CO<sub>2</sub>. If necessary adjust the "K" screw (4mm hex) on the gas valve. **Turn clockwise to increase the CO<sub>2</sub> level or counter-clockwise to reduce it.**

Note: Allow time between adjustments for your combustion analyzer to sense the adjusted for your combustion analyzer to sense the adjusted CO<sub>2</sub> level. The boiler is now ready for normal operation using NG gas and can be returned to the service mode by turning control knob 7.

# **BAXI** Luna HT 1.650 Setup Natural Gas

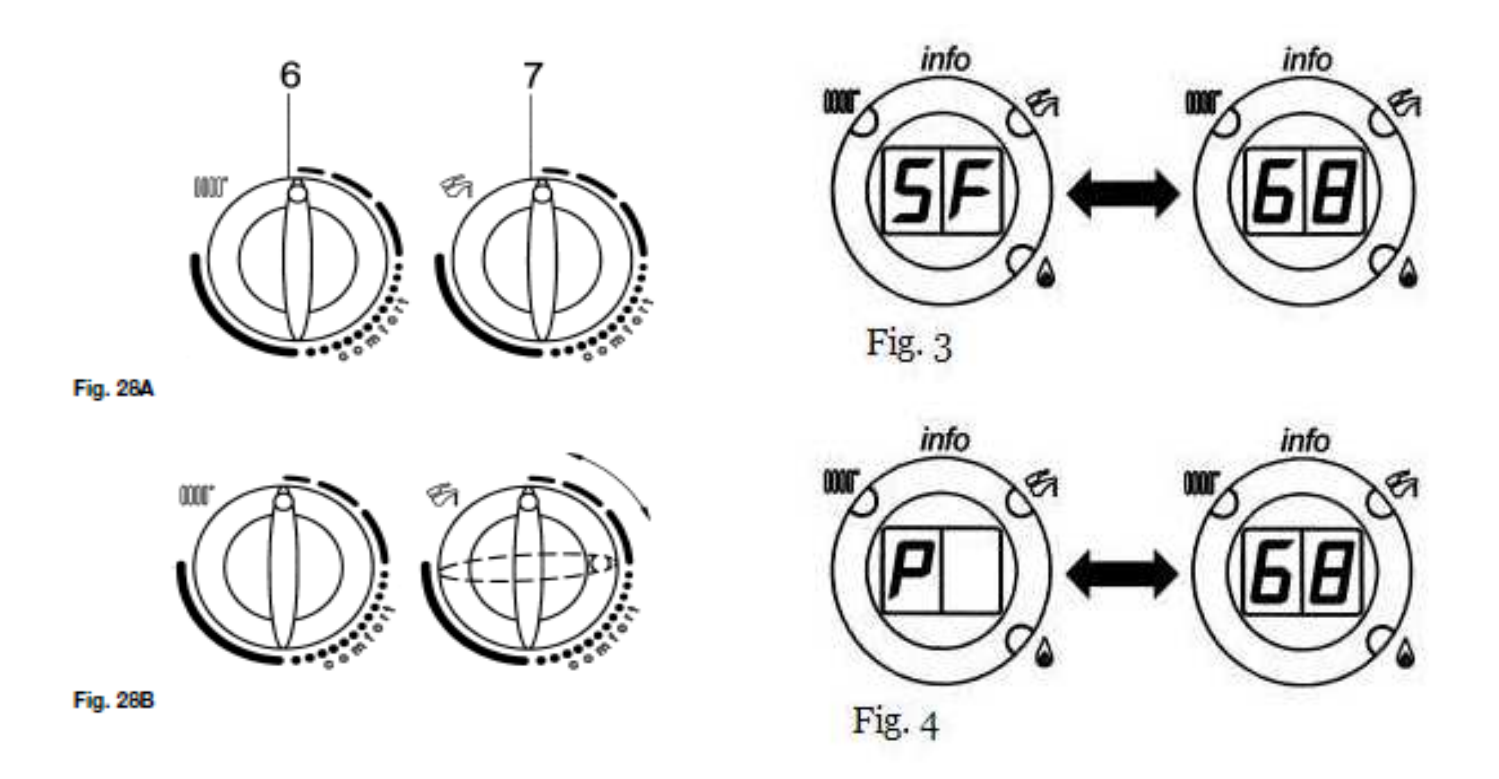

### **Resetting the HT 1.650 for Natural Gas**

The following must be performed before calibrating the gas valve.

- 1. Turn the adjusting screw, or "V" screw (2.5 mm hex) on the gas valve all the way clockwise until the "V" is bottomed out. Then turn the "V" screw eleven complete revolutions counter clockwise.
- 2. On the QAA73 controller, which is connected to terminals 4 & 5 on the M2 bus terminal, set parameters 608 to **24%** and parameter 611 to **2000 rpm**.

# **BAXI** Luna HT 1.650 Setup Propane

### **Before lighting Boiler**

The following must be performed before calibrating the gas valve.

- 1. Turn the adjusting screw, or "V" screw (2.5 mm hex) Five complete revolutions clockwise.
- 2. On the QAA73 controller, which is connected to terminals 4 & 5 on the M2 bus terminal, set parameters 608 to **24%** and parameter 611 to **2000 rpm**.

### **Setting Parameters:**

The editable parameters are those between 504 and 652. Proceed as follows to access these parameters:

- 1. Simultaneously press keys 1 and 4 on the QAA73 controller for approximately 3 seconds. The message "Initializing BMU parameters" appears on the display.
- 2. Simultaneously press keys 1 and 2 for approximately 3 seconds. Parameter 504 will appear on the display.
- 3. Press key 1 or 2 to scroll through the list of parameters.
- 4. To change the value of a selected parameter, press key 3 or 4 to decrease or increase the value respectively.
- 5. Press key 5 to enter the new values and exit programming of the boiler.

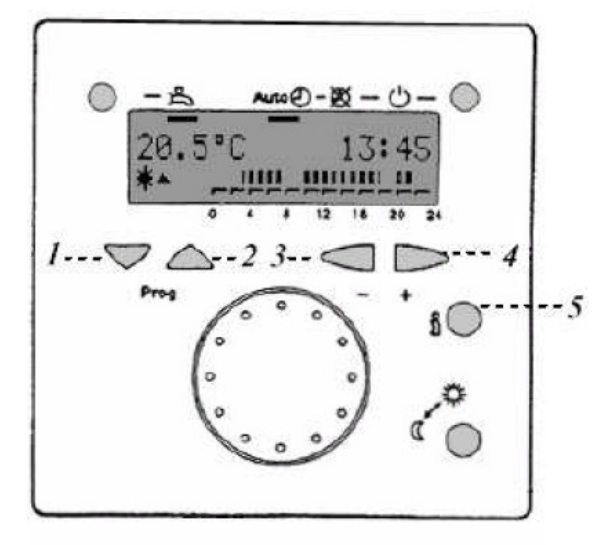

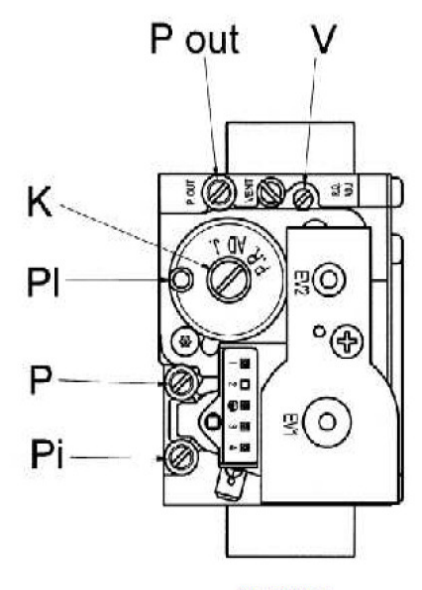

Gas Valve

QAA73

# BAXI Luna HT 1.650 Setup Propane

### **CALIBRATION MODE:**

Proceed as follows to enter "calibration mode" on the boiler control panel and calibrate the gas value:

- 1. Turn the control knobs 6 and (fig. 1) 7 fully counter-clockwise to their minimum positions as shown below.
- Starting in this position, quickly turn control knob 7 twice, consecutively, clockwise approximately a <sup>1</sup>/<sub>4</sub> turn as shown below in fig. 2.
   Note: LED's 2 and 3 (fig. 4) flash alternately and the display alternates the message "SF" and the boiler output temperature every five seconds (fig. 3).
- 3. Now turn knob 6 to adjust the fan speed to a setting between minimum thermal power (0%) and maximum thermal power (100%).
  Note: In "calibration mode", the display alternates between the message "P" and the boiler output temperature about every 5 seconds. (fig. 4)
- 4. Calibration mode remains active for 20 minutes. To exit "calibration mode" before this time simply turn control knob 7 twice, consecutively, clockwise approximately a ¼ turn as shown in fig. 2.
  Note: This function is interrupted if the central heating delivery temperature reaches its MAX. SETPOINT.

#### **PROCEED AS FOLLOWS TO CALIBRATE THE GAS VALVE:**

- 1. Ensure your combustion analyzer is set to LPG, insert the flue probe into the flue opening on the top of the boiler, after removing the two flue test port plugs.
- Calibrate maximum thermal power by turning knob 6 clockwise to max. With the boiler operating at max. output, check the value for CO<sub>2</sub> measured in the flue is 10.0%. If necessary, turn the adjustment screw, or "V" screw, on the gas valve. Turn clockwise to reduce the CO<sub>2</sub> level or counter-clockwise to increase it.
- 3. Calibrate minimum thermal power. With boiler operating at minimum output by turning knob 6 counter-clockwise to minimum setting. Check the CO<sub>2</sub> value measured in the flue to **9.8%** CO<sub>2</sub>. If necessary adjust the "K" screw (4mm hex) on the gas valve. **Turn clockwise to increase the CO<sub>2</sub> level or counter-clockwise to reduce it.**

Note: Allow time between adjustments for your combustion analyzer to sense the adjusted for your combustion analyzer to sense the adjusted CO<sub>2</sub> level. The boiler is now ready for normal operation using LPG gas and can be returned to the service mode by turning control knob 7.

# **BAXI** Luna HT 1.650 Setup Propane

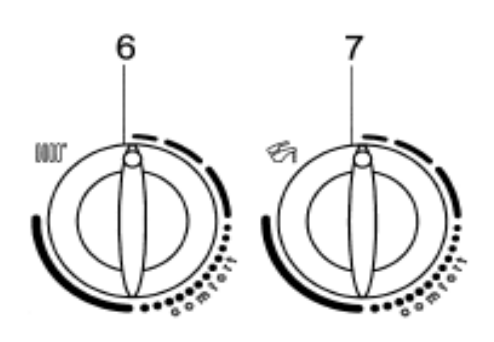

Fig. 28A

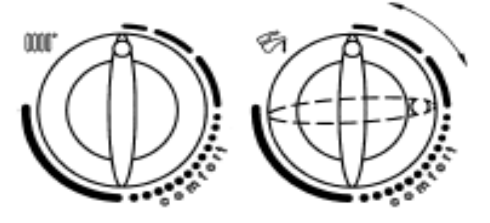

Fig. 28B

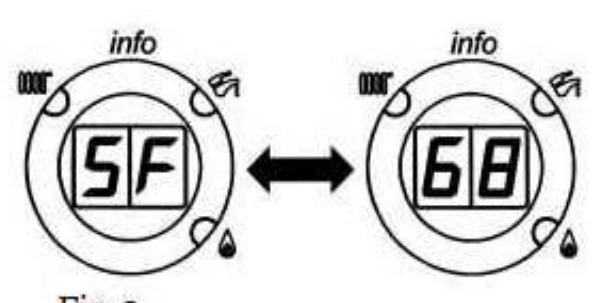

Fig. 3

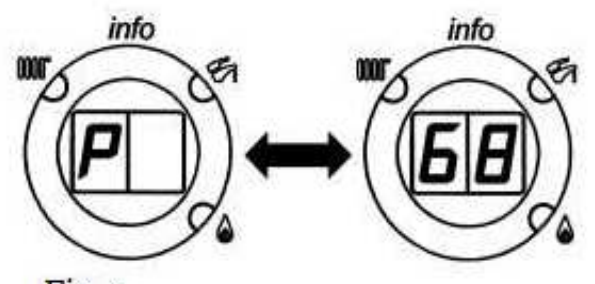

Fig. 4

# **ADVANCED PARAMETERS**

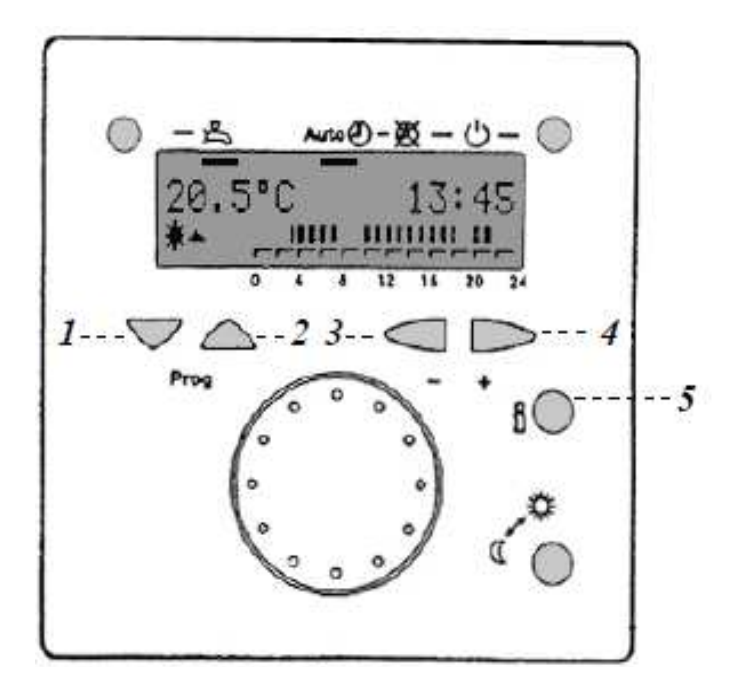

The editable parameters are those between **504** and **652** (parameters 650 and 652 are only reading parameters).

Proceed as follows to access this parameters:

- 1) Simultaneously press *keys 1-4* on QAA73 remote control for about 3 seconds. The "Initialising BMU parameters" appears on the display (line 725).
- 2) Simultaneously press *keys 1-2* on QAA73 temperature regulator for about 3 seconds. The "Initialising BMU SERVICE" (line 504 "TkSmax").
- 3) Press keys 1-2 to scroll through the list of parameters.
- 4) To change the value of the selected parameter, press *key* 3-4 to decrease or increase the value respectively.
- 5) Press key 5 to enter the new values and exit programming of the boiler's electronic main board.

Les param/tres qui peuvent ître modifi s sont compris entre 504 et 652 (Les param/tres 650 et 652 sont seulement de lecture).

*La proc*  $\leftarrow$  *dure pour acc*  $\leftarrow$  *der*  $\not \in$  *ces param*/*tres est la suivante:* 

- 1) appuyer en m<sup>↑</sup>me temps sur les boutons 1-4 pour environ 3 seconds, jusqu' ¢ l'affichage sur le display de l' ← crit "Initialisation param ← trage BMU" (par. 725);
- 2) appuyer en m<sup>î</sup>me temps sur les boutons 1-2 pour environ 3 seconds, jusqu' ¢ l'affichage sur le display de l'←crit "Initialisation chauffagiste BMU" (par. 504 "TkSmax");
- *3)* appuyer sur les boutons 1-2 pour s *clectionner les param/tres;*
- *4)* Pour modifier les param /tres affich <s appuyer les boutons *3-4* pour diminuer ou augmenter la valeur;
- **5)** appuyer sur le bouton **5** pour m←moriser et sortir du niveau de programmation.

| DEFAULT PARAMETERS LIST - <i>LISTE DES PARAMETRES DE DEFAULT</i> |                                                                                                    | LUNA HT        |      |       |                   |       |  |  |
|------------------------------------------------------------------|----------------------------------------------------------------------------------------------------|----------------|------|-------|-------------------|-------|--|--|
|                                                                  |                                                                                                    | 330            | 380  | 1.330 | 1.450             | 1.650 |  |  |
| QAA73 parameters<br>paramètres                                   | Description / Description                                                                                                    | 33 kW          | 38kW | 33 kW | 45 kW             | 65 kW |  |  |
| 504                                                              | Maximum flow setpoint temperature (°C)<br>Set point maximale (°C) de départ chauffage                                                                                                | 80             |      |       |                   |       |  |  |
| <mark>5</mark> 16                                                | Summer / winter changeover temperature<br>Température (°C) de commutation automatique Eté - Hiver                                                                                    | 30             |      |       |                   |       |  |  |
| 532                                                              | Heating curve slope heating circuit HC1<br>Pente courbe 'kt' chauffage circuit HC1                                                                                                   | 15             |      |       |                   |       |  |  |
| 534                                                              | Room temperature adjustment (°C)<br>Compensation de la température d'ambiant (°C)                                                                                                    | 0              |      |       |                   |       |  |  |
| 536                                                              | Maximum speed (rpm) at maximum output in heating mode<br>(maximum speed limitation -rpm-)<br>Vitesse maximale du ventilateur en chauffage<br>(puissance maximale en chauffage -rpm-) | 5400           | 5000 | 5400  | <mark>5400</mark> | 5800  |  |  |
| 541                                                              | Maximum degree of modulation in heating mode (%)<br>PWM (%) maximal en chauffage (%)                                                                                                 | 100 90 100 100 |      |       |                   |       |  |  |
| 544                                                              | Overrun time (s) of pumps<br>Temps (s) de postcircolation de la pompe                                                                                                    | 180            |      |       |                   |       |  |  |
| 545                                                              | Minimum burner pause time (s)<br>Temps (s) minimal de pause du brûleur en chauffage                                                                                                  | 180            |      |       |                   |       |  |  |
| 555.0                                                            | Chimney sweep function /Fonction RAMONAGE<br>ON =active<br>OFF=deactivate/ pas active                                                                                                | OFF            |      |       |                   |       |  |  |
| 555.1                                                            | Legionella function / Fonction ANTI LEGIONELLE<br>ON =active<br>OFF=deactivate / pas active                                                                                          | ON             |      |       |                   |       |  |  |
| 555.2                                                            | Setting / Affichage<br>ON = hydraulic differential pressure switch / Pressostat différentiel hydraulique<br>OFF = pressure switch / pressostat                                       | OFF            |      |       |                   |       |  |  |
| 555.3555.7                                                       | NOT used / Ne pas utilisés                                                                                                    | 178            |      |       |                   |       |  |  |
| 608                                                              | Setting value of modulation air at ignition load (PWM%)<br>Valeur de PWM (%) : niveau d'allumage                                                                                     | 50             | 45   | 50    | 25                | 24    |  |  |

| DEFAULT PARAMETERS LIST - LISTE DES PARAMETRES DE DEFAULT |                                                                                                    | LUNA HT             |      |       |       |       |  |  |
|-----------------------------------------------------------|----------------------------------------------------------------------------------------------------|---------------------|------|-------|-------|-------|--|--|
|                                                           |                                                                                                    | 330                 | 380  | 1.330 | 1.450 | 1.650 |  |  |
| QAA73 parameters<br>paramètres                            | Description / Description                                                                                                    | 33 kW               | 38kW | 33 kW | 45 kW | 65 kW |  |  |
| 609                                                       | Setting value of modulation (PWM%) air at low-fire; lower limit modulation<br>range<br>Valeur de PWM (%) : puissance minimale                                                                                                    | 18                  | 18   | 18    | 21    | 21    |  |  |
| 610                                                       | Setting value of modulation (PWM%) air at high-fire; upper limit<br>modulation range<br>Valeur de PWM (%) : puissance maximale                                                                                                    | 100                 |      |       |       |       |  |  |
| 611                                                       | Setting value of required speed (rpm) at ignition load<br><i>Rpm :niveau d'allumage</i>                                                                                                    | 4100                | 3700 | 4100  | 2100  | 2000  |  |  |
| 612                                                       | Setting value of required speed (rpm) at low-fire<br><i>Rpm : puissance minimale</i>                                                                                                    | 17 <mark>5</mark> 0 | 1750 | 1750  | 1900  | 1850  |  |  |
| 613                                                       | Setting value of required speed (rpm) at high-fire<br><i>Rpm : puissance maximale (sanitaire)</i>                                                                                                    | 5400                | 5600 | 5400  | 5400  | 5800  |  |  |
| 614                                                       | Open Therm input setting (QAA73)<br>0= only with QAA73<br>1= with Low Voltage room thermostat RT or QAA73<br>2= not used<br>Entrée Open Therm (QAA73)<br>0= seulement QAA73<br>1= thermostat d'ambiance TA en bas tension ou QAA73<br>2= pas prévu pour ces models | 0                   |      |       |       |       |  |  |
| 641                                                       | Setting value post purge time (s)<br>Temps (s) de post ventilation                                                                                                    | 10                  |      |       |       |       |  |  |
| 677                                                       | Not used                                                                                                    | 0                   |      |       |       |       |  |  |
| 678                                                       | MANUFACTURE information / Informations PRODUCTEUR                                                                                                    | 204                 | 200  | 205   | 204   |       |  |  |
| 651                                                       | Hydraulic system adjustment / Système hydraulique                                                                                                    | 2 1                 |      | 1     | 7     |       |  |  |
| 652                                                       | MANUFACTURE information / Informations PRODUCTEUR                                                                                                    | 2331                | 2381 | 1331  | 7451  | 7651  |  |  |

| DEFAULT PARAMETERS LIST - LISTE DES PARAMETRES DE DEFAULT                                                                               |                                                                                  | LUNA HT |      |       |       |       |  |  |
|----------------------------------------------------------------------------------------------------|----------------------------------------------------------------------------------|---------|------|-------|-------|-------|--|--|
|                                                                                                    |                                                                                  | 330     | 380  | 1.330 | 1.450 | 1.650 |  |  |
| QAA73 parameters<br>paramètres                                                                                                    | Description / Description                                                        | 33 kW   | 38kW | 33 kW | 45 kW | 65 kW |  |  |
| ONLY READING PAR                                                                                                    | ONLY READING PARAMETERS / PARAMETRES DE LECTURE UNIQUEMENT                       |         |      |       |       |       |  |  |
| 700 **                                                                                                    | 1st previous fault code counter / Compteur 1° erreur précédente                  |         |      |       |       |       |  |  |
| 702                                                                                                    | 1st internal previous fault code / Code interne de 1° erreur précédente          |         |      |       |       |       |  |  |
| 703 **                                                                                                    | 2nd previous fault code counter / Compteur 2° erreur précédente                  |         |      |       |       |       |  |  |
| 705                                                                                                    | 2nd internal previous fault code / Code interne de 2° erreur précédente          |         |      |       |       |       |  |  |
| 706 **                                                                                                    | 3rd previous fault code counter / Compteur 3° erreur précédente                  |         |      |       |       |       |  |  |
| 708                                                                                                    | 3rd internal previous fault code / Code interne de 3° erreur précédente          |         |      |       |       |       |  |  |
| 709 **                                                                                                    | 4th previous fault code counter / Compteur 4° erreur précédente                  |         |      |       |       |       |  |  |
| 711                                                                                                    | 4th internal previous fault code / Code interne de 4° erreur précédente          |         |      |       |       |       |  |  |
| 712 **                                                                                                    | 5th previous fault code counter / Compteur 5° erreur précédente                  |         |      |       |       |       |  |  |
| 714                                                                                                    | 5th internal previous fault code / Code interne de 5° erreur précédente          |         |      |       |       |       |  |  |
| 715                                                                                                    | Actual fault code counter / Code interne de l'erreur actuelle                    |         |      |       |       |       |  |  |
| ** The counter shows the number of times of same error happened / Le compteur visualise le nombre de fois que la meme erreur se vérifie |                                                                                  |         |      |       |       |       |  |  |
| 728                                                                                                    | HMI code of 1st previous error counter<br>Code anomalie HMI 1° erreur précédente |         |      |       |       |       |  |  |
| 729                                                                                                    | HMI code of 2nd previous error counter<br>Code anomalie HMI 2° erreur précédente |         |      |       |       |       |  |  |
| 730                                                                                                    | HMI code of 3rd previous error counter<br>Code anomalie HMI 3° erreur précédente |         |      |       |       |       |  |  |

| DEFAULT PARAMETERS LIST - LISTE DES PARAMETRES DE DEFAULT |                                                                                  | LUNA HT |      |       |       |       |  |  |
|-----------------------------------------------------------|----------------------------------------------------------------------------------|---------|------|-------|-------|-------|--|--|
|                                                           |                                                                                  | 330     | 380  | 1.330 | 1.450 | 1.650 |  |  |
| QAA73 parameters<br>paramètres                            | Description / Description                                                        | 33 kW   | 38kW | 33 kW | 45 kW | 65 kW |  |  |
| 731                                                       | HMI code of 4th previous error counter<br>Code anomalie HMI 4° erreur précédente |         |      |       |       |       |  |  |
| 732                                                       | HMI code of 5th previous error counter<br>Code anomalie HMI 5° erreur précédente |         |      |       |       |       |  |  |
| 733                                                       | HMI code of actual error counter<br>Code anomalie HMI erreur actuelle            |         |      |       |       |       |  |  |